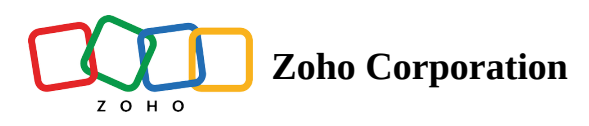

# Follow important files and folders

Follow important files and folders to stay up to date on all changes made by collaborators. For **files**, you will get notifications for version updates, renaming, and comments. For **folders**, you will get notifications for create, upload, add, or remove actions.

Ē

- You can choose a preferred **notification setting**: bell notifications, email notifications, or both bell and email notifications.
- The follow updates feature is available for WorkDrive's **Starter**, **Team**, and **Business plans**.

## To follow files and folders:

1. Select the required files and folders.

2. Click the **More actions** icon (...) on the top action bar, then select **Follow updates** from the dropdown.

Alternatively, you can right-click the selected items and select **Follow updates**.

A Follow Updates dialog will open.

| • My Folders Manage -                                                                                                    |                     |                 |                                            | Q          | ₫: |   | Ĵ                     | К     |
|----------------------------------------------------------------------------------------------------|---------------------|-----------------|--------------------------------------------|------------|----|---|-----------------------|-------|
|                                                                                                    |                     |                 | + NEW                                      | 1          | Az | A | 0 <del>-</del><br>0 - | í     |
| 1 file selected                                                                                                    | ermalink 👲 Download |                 |                                            |            |    |   |                       | Esc 🗙 |
| □       E       Certificate of Excellence<br>Created by Karthick         □       ▶       Product Demo<br>Created by Karthick |                     | □ 2<br>()<br>() | Open<br>Open With<br>Preview<br>Properties |            | >  |   |                       |       |
| Design Assets.pdf Uploaded by Karthick                                                                                       |                     |                 | New embed co                               | ode        |    |   |                       |       |
| Created by Karthick                                                                                                    |                     | ۲ <u>ی</u><br>۲ | New download                               | ort        |    |   |                       |       |
| User Preferences.png<br>Uploaded by Karthick                                                                                 |                     | Ç\$<br>Ē∎       | Add Comment.<br>Upload New Ve              | <br>ersion |    |   |                       |       |
| Uploaded by Karthick                                                                                                    |                     | E               | Check Out                                  |            |    |   |                       |       |
| asasas.gif.<br>Uploaded by Karthick                                                                                          |                     | Ļ<br>Ī          | Follow updates<br>Task                     | 8          | >  |   |                       |       |
| Diploaded by Karthick                                                                                                    |                     |                 | Set as Favorite<br>Label As                | 2          | >  |   |                       |       |

3. Choose your notification preference: bell notifications (within product), email notifications, and both bell and email notifications.

4. Click **START FOLLOWING**.

# To update settings:

1. Select the required files and folders.

2. Click the **More actions** icon (...) on the top action bar, then select **Following** from the dropdown.

Alternatively, you can right-click the selected items and select **Following**.

## 3. Select Settings.

A Follow Updates dialog will open.

4. Choose your notification preference: bell notifications (within product), email notifications, and both bell and email notifications.

5. Click UPDATE SETTINGS.

# To unfollow files and folders:

1. Select the required files and folders.

2. Click the **More actions** icon (...) on the top action bar, then select **Following** from the dropdown.

Alternatively, you can right-click the selected items and select Following.

A Follow Updates dialog will open.

## 3. Select Unfollow.

| My Folders     Manage                             | Open With  Preview  Properties |                       |                              | Q Search<br>+ NEW        | → 4 <sup>±</sup> | ₩ ♣ € |
|---------------------------------------------------|--------------------------------|-----------------------|------------------------------|--------------------------|------------------|-------|
| 1 file selected                                   | 🖆 🤄 Share                      | > 4                   | Download ····                |                          |                  | Esc 🗙 |
| Created by Karthick                               | New emb                        | ed code<br>nload link |                              | Sep 13, 2020 by Karthick |                  |       |
| Created by Karthick                               | り Share to S                   | Support               |                              | Jul 17, 2020 by Karthick |                  |       |
| Uploaded by Karthick                              |                                | ew Version            |                              | Jul 17, 2020 by Karthick |                  |       |
| Created by Karthick                               | En Check Ou                    | t                     |                              | ul 17, 2020 by Karthick  |                  |       |
| User Preferences.png Uploaded by Karthick         | ♂ Task Set as Fail             | > orite               | <ul> <li>Settings</li> </ul> | , 2020 by Karthick       |                  |       |
| Social media image.png Uploaded by Karthick       | D Label As                     | >                     |                              | Jul 17, 2020 by Karthick |                  |       |
| asasas.gif.<br>Uploaded by Karthick               | 년] Copy To<br>🖉 Rename         |                       |                              | Jul 17, 2020 by Karthick |                  |       |
| 2020-06-30_15-14-01aa.png<br>Uploaded by Karthick | Move To                        | :<br>                 |                              | Jul 17, 2020 by Karthick |                  |       |
| Adwords Campaign<br>Created by Karthick           | ت کتب<br><u>ا</u> Download     |                       |                              | Jul 17, 2020 by Karthick |                  |       |
| Created by Karthick                               | ញិ Move to T                   | rash                  |                              | Jul 17, 2020 by Karthick |                  |       |

## How to access bell notifications for the files and folders you follow:

- 1. Go to your Zoho WorkDrive account.
- 2. Click the bell icon in the top-right corner.

All notifications will be shown by default.

3. Click the dropdown next to All and select Following.

All notifications from the files and folders you follow will be shown. You can scroll down to see all the notifications.

4. Select **Clear** to clear all following notifications.

(i) Bell notifications will also be shown on WorkDrive mobile apps.

- Anyone can follow files and folders, provided they have at least **viewer** or **view access**.
- Root folders or primary folders (My Folders, Team Folders, and Shared with Me) cannot be followed. Only the files and subfolders inside the root folders can be followed.

#### Following as a label

The default label Following will be created automatically and list all files and folders you are following. You cannot modify or delete this label.

## **Learn more about Labels**